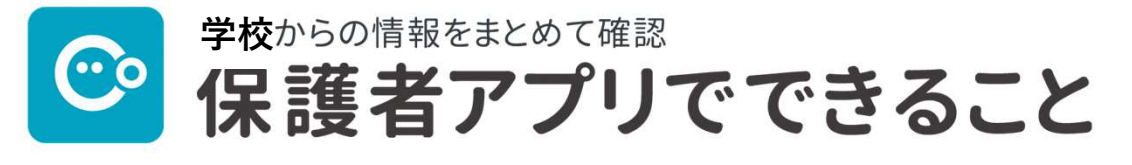

コドモンの保護者アプリでできることのご案内です。

保護者アプリについて「操作方法」や「ログインができない」などお困りごとがございま したら保護者専用 お問い合わせフォームよりご連絡ください。

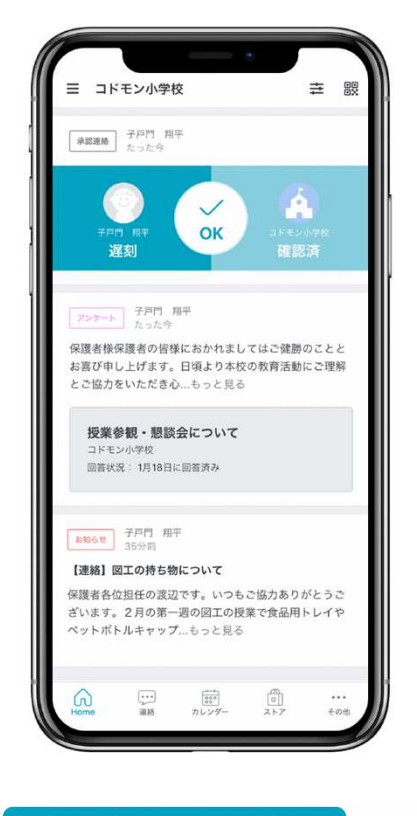

お知らせの受信

学校からの各種連絡事項 をタイムライン形式で確認で きます。

#### 連絡

保護者から学校への欠席・遅刻・その他の連絡のやりとりが できます。

※詳細は下記をご覧ください。

## 欠席・遅刻の連絡

欠席・遅刻の連絡ができます。 欠席の場合は、理由や病状を選択でき、必 要に応じて備考欄に詳細を記載できます。 遅刻の際は、登校予定時刻の選択、備考欄 への詳細記載ができます。

## その他連絡

自由記入で学校への連絡ができます。 欠席・遅刻連絡送信後の追加のご連絡もこ ちらから行えます。 欠席等の送信した内容は取り消しができま せんので、変更がある場合は「その他」 より再度ご連絡ください。

資料室

不定期で閲覧利用が必要な 申請書類などを確認、ダウ ンロードできます。

#### アンケート回答

学校からの各種アンケート に回答できます。(記名での 回答となります。) 📃 カレンダー

学校全体や各グループの 行事や休日の予定を確 認できます。

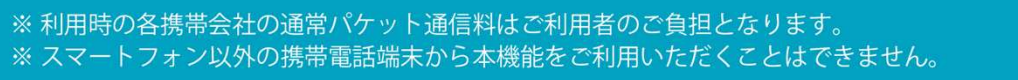

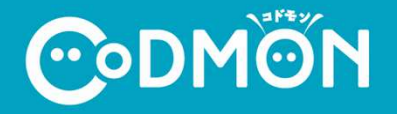

保護者アプリについて「操作方法」や「ログインができない」などお困りごとがございましたら

## 保護者専用お問い合わせフォームよりご連絡ください

※端末の情報、アプリの設定などを確認させていただく必要があるため、保護者より直接ご連絡をお願いします。

CODMON 保護者専用 お問い合わせフォーム https://bit.ly/36rAQ5D

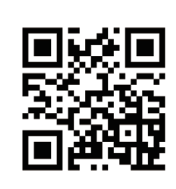

# 保護者アプリに関するよくある質問

保護者アプリについてよくいただくお問い合わせの解決法をご案内します。詳細はQRコードまたはURLをご確認ください。

| Q. 保護者アプリに登録する方法がわからない                                                                                                    | Q. おじいちゃん・おばあちゃんを保護者として<br>登録する方法がわからない                                                                                        |
|----------------------------------------------------------------------------------------------------|----------------------------------------------------------------------------------------------------|
| 保護者アプリに登録するにはメールアドレスの登録が<br>必要です。合わせて施設から発行する「 <b>お子さまのID</b> 」<br>と「 <b>パスワード</b> 」を用意する必要がございます。                                                                                                    | 施設から発行した「 <b>お子さまのID</b> 」と「 <b>パスワード</b> 」で登録<br>できるのはパパ・ママのみになります。そのため、パパ・マ<br>マのどちらかよりアプリへの招待が必要となります。                      |
| ■ X ■<br>https://bit.ly/2Wj9VrJ<br>■ X ■                                                                                                    | 日会日<br>予約<br>本<br>・<br>https://bit.ly/3TL9hvY<br>日本<br>に<br>い<br>の<br>の<br>の<br>の<br>の<br>の<br>の<br>の<br>の<br>の<br>の<br>の<br>の |
| Q. 保護者アプリにログインできない                                                                                                    | Q. 登録したパスワードが<br>わからなくなってしまった                                                                                                  |
| 入力されているID(メールアドレス)とパスワードに相違<br>がある可能性があります。 <b>大文字や小文字に注意して</b> ご<br>入力いただく必要がございます。                                                                                                    | パスワードがわかならくなってしまった場合は、 <b>パス</b><br><b>ワードの再発行が可能</b> です。新しく発行されたパス<br>ワードでログインできるようになります。                                     |
| ■第二<br>構成<br>Maga<br>Maga<br>M | 回納日<br>外子<br>トttps://bit.ly/3D0hoPm<br>回説者                                                                                     |
| Q. お子さまに複数の施設を追加する方法が<br>わからない                                                                                                    | Q. 兄弟姉妹を追加する方法がわからない                                                                                                    |
| お子さまに施設の追加をする場合は、 <b>追加する施設より<br/>お配りされた「お子さまのID</b> 」と「 <b>パスワード</b> 」の用紙が<br>必要になります。                                                                                                    | すでにご登録されているお子さまの兄弟姉妹を追加す<br>る場合は、 <b>追加する施設よりお配りされた「お子さまの</b><br>ID」と「 <b>パスワード</b> 」の用紙が必要となります。                              |
| ■ 第回<br>● 計算<br>https://bit.ly/3cQxi43<br>■ 算算                                                                                                    | 回知日<br>数第25年 https://bit.ly/3cPniZ5<br>回発号                                                                                     |

**C**odmon